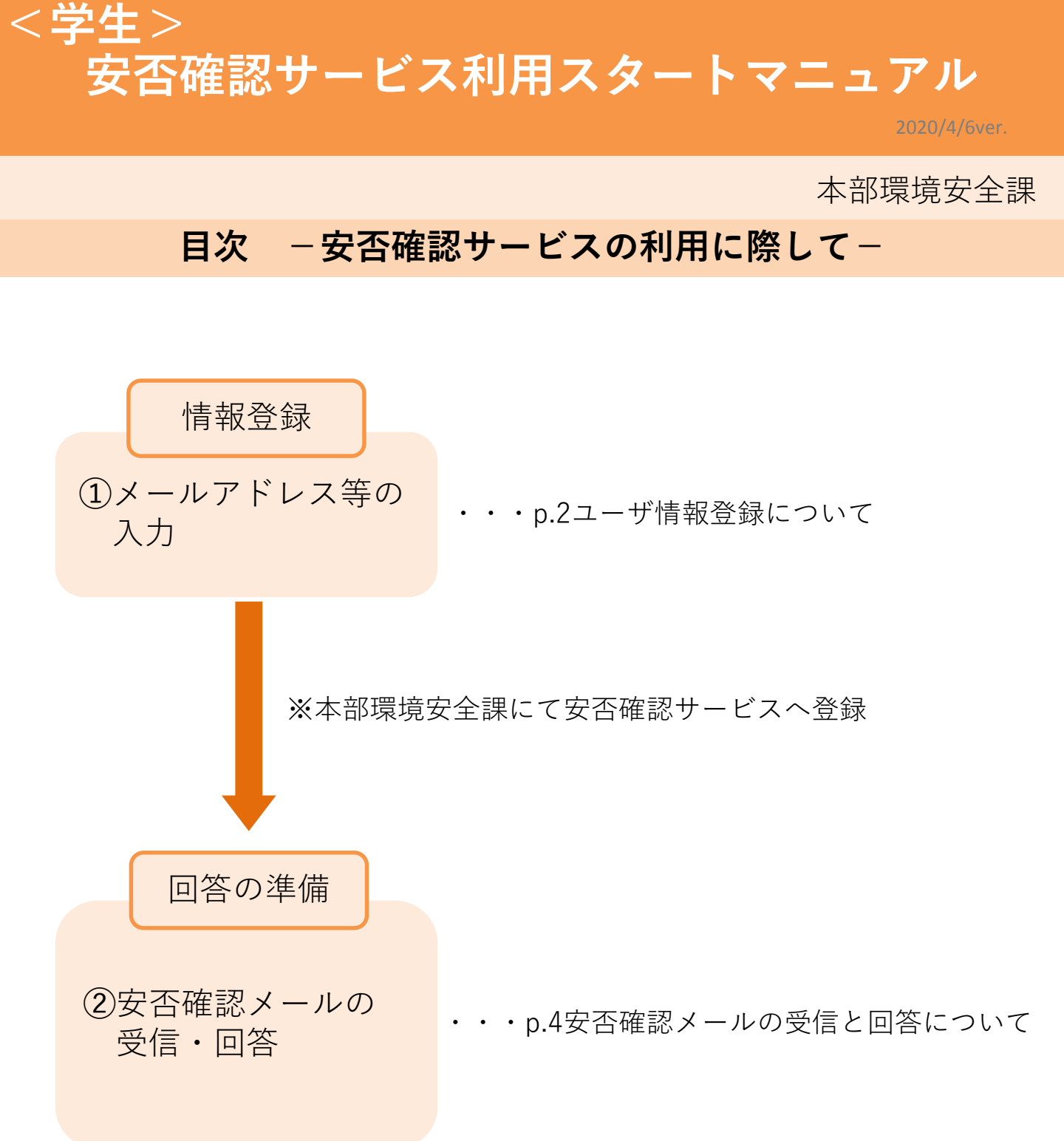

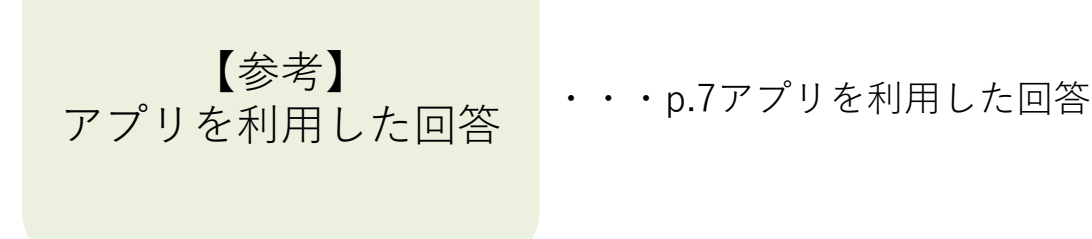

- 1 -

【安否確認サービス】 ①ユーザ情報登録について 必須

安否確認サービスのユーザ情報登録には、UTASへ登録されたデータを利用していますので、常に 情報の更新をお願いいたします。(一部部局は部局独自のデータを利用しています)

# 1. UTASにアクセスします。

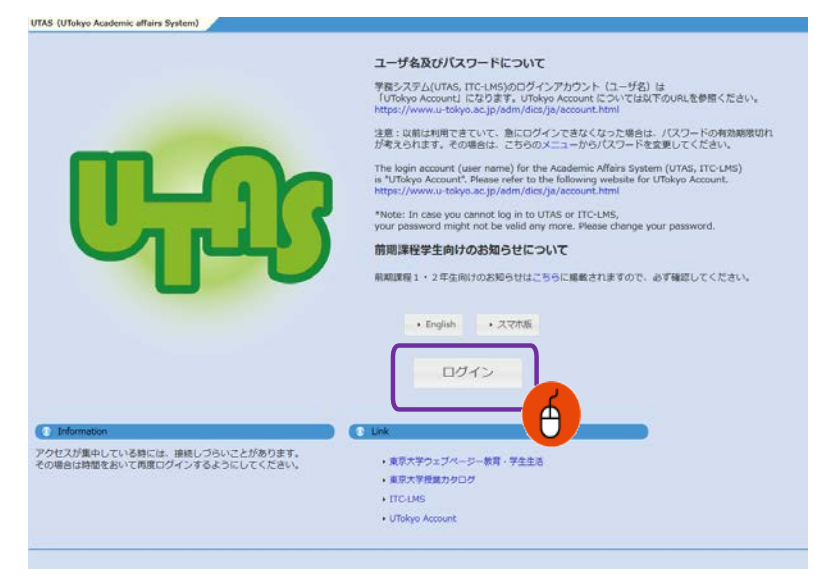

 UTAS (https://utas.adm.utokyo.ac.jp/campusweb/) にアクセ スします。

② 「ログイン」をクリックし、UTokyo AccountのIDとパスワードを入力しロ グインします。

## 2. 情報編集画面に移動します。

| Theye Academic affai                                                                                                    | n B B                                                                                                    | O     O     O     O     O     O     O     O     O     O     O     O |                            |                |       |
|----------------------------------------------------------------------------------------------------|----------------------------------------------------------------------------------------------------|---------------------------------------------------------------------|----------------------------|----------------|-------|
| System                                                                                                    | 6 A U T                                                                                                    |                                                                     | o 🔮 a                      | b              |       |
| 0 9688 P                                                                                                    | NA 288 MA 27 5902 757-1<br>8 9a-4                                                                                                    | EF BAA AXED                                                         | azwes 606 D                | <b>0</b> • •   |       |
| ・ ・ ・ ・ ・ ・ ・ ・ ・ ・ ・ ・ ・ ・ ・ ・ ・ ・ ・                                                                                                    | 23060<br>[1] [22.00]                                                                                                    |                                                                     |                            |                |       |
| MY2(575)2,=+iL                                                                                                    | UTASでは、扱作しない状態が30分長くと問題<br>使わしていない作業中の利用もなごれました。<br>(周囲上部の「扱う約0分)をクリックすると<br>メデスドンにはで気音的の用発電<br>http://www.shipy.ac.jp/js/geners//http://www.generg/h<br>Desemanting information for Utalya during dealers<br>http://www.shipy.ac.jp/js/geners//http://doi.org/doi.org/<br>Desemanting information for Utalya during dealers | 的にログアウトします。<br>いますのでご注意ください、<br>獲り時間が30分に戻ります)                      |                            |                |       |
| . 4<03×11-                                                                                                    |                                                                                                    | 201                                                                 |                            | 2017/06/07 本部子 | FRIA. |
| <ul> <li>▲ 予生用命参照</li> <li>▲ 現在所有支充入力</li> <li>・ (現入気命を明)</li> <li>・ (現上、構造・低量・低量支充を形明)</li> <li>・ 5万(ススクリーワード検索<br/>(5-3)(ス参唱)</li> </ul> |                                                                                                    |                                                                     |                            |                |       |
| <ul> <li>&gt;ラバス項目指定接着(55)<br/>パス参加)</li> <li>デドト・コース目接着(55)パ<br/>ス参加)</li> <li>集3板</li> </ul>                                             |                                                                                                    |                                                                     | PC                         | トップ画面          |       |
| 🔭 東京大学 🛛                                                                                                    |                                                                                                    |                                                                     |                            |                |       |
| -                                                                                                    |                                                                                                    |                                                                     |                            | 07796          |       |
| HOHE > HOHE HENU >                                                                                                    |                                                                                                    |                                                                     |                            |                |       |
| Oznau                                                                                                    |                                                                                                    | HOME MEND                                                           |                            |                |       |
| ©nq ♥                                                                                                    |                                                                                                    | TOPA O                                                              |                            |                |       |
|                                                                                                    |                                                                                                    | BULRICE BIRLING                                                     | Filler                     |                |       |
| ● W02751-4<br>◆                                                                                                    |                                                                                                    | 20208138<br>50 1 1 1 1 1 1 1 1 1 1 1 1 1 1 1 1 1 1 1                | M<br>1<br>1<br>1<br>1<br>1 |                |       |
| #1 2020/02/29(Web)<br>登録されている予想はありません                                                                                                    |                                                                                                    | <b>N</b> 7 3 <b>N</b> 2 3                                           |                            |                |       |
| <ul> <li>4 8688</li> <li>7 954894</li> <li>7 954894</li> </ul>                                                                             |                                                                                                    |                                                                     | スマホ                        | トップ画面          |       |
|                                                                                                    |                                                                                                    |                                                                     |                            | - 2 -          |       |

「学生情報」→「現住所等変更入 力」の順にクリックし、個人情報の 編集画面に遷移します。

## 3. 情報を登録します。

(1)

| UTokyo<br>Academic affair<br>System                                                                                                    | s                                                    |                                                       |                                          | A 📲                                                           | لم)<br>الآل English                      | 受     授り約30分                            | <b>じ</b><br>ログアウト     |                   |         |      |      |        |
|----------------------------------------------------------------------------------------------------|------------------------------------------------------|-------------------------------------------------------|------------------------------------------|---------------------------------------------------------------|------------------------------------------|-----------------------------------------|-----------------------|-------------------|---------|------|------|--------|
| HOME 学生情報 履修                                                                                                    | 成績·定期<br>験                                           | は<br>休補・スケ<br>ジュール                                    | <b>।</b><br>२                            | 日本 「「」                                                        | 揭示                                       | 授業料                                     | 論文管理                  | <b>会</b><br>仮設WEB | その他     | LMS  |      |        |
| ● 保護者等の連絡先の変更について                                                                                                    | 🔏 学生帽                                                | 報参照 🌛 3                                               | 見住所領                                     | 等変更入力 🔍 学会                                                    | 上在籍状況確認                                  | 習 🎸 内定                                  | <b>者進学先所属受</b>        | 付 🔍 内)            | 定者進学先所属 | 受付照会 |      |        |
| ● 新着情報                                                                                                    | 18現住                                                 | 所等変更入力                                                |                                          |                                                               |                                          |                                         |                       |                   |         |      |      | 8 Help |
| あなた宛の新著情報はありません。                                                                                                    | 学籍                                                   | 番号                                                    |                                          |                                                               |                                          |                                         |                       |                   |         |      |      |        |
|                                                                                                    | E                                                    | 名                                                     |                                          |                                                               |                                          |                                         |                       |                   |         |      |      |        |
| ○ MYスケジュール                                                                                                    | 英字                                                   | 氏名                                                    |                                          |                                                               |                                          |                                         |                       |                   |         |      | 学年   |        |
| ← 2020年1月 →                                                                                                    |                                                      | 57                                                    |                                          |                                                               |                                          |                                         |                       |                   |         |      | 語字符号 |        |
| Sun Mon Tue Wed Thu Fri Sat         1         2         3         4           5         6         7         8         9         10         11           12         13         14         15         16         17         18           10         0         21         32         34         35 | <ul> <li>※学生連邦<br/>保護者<br/>※登録する<br/>学内のし</li> </ul> | 名先について変更が<br>重絡先について変]<br>Sメールアドレス(<br>JTokyo WiFi など | がある <sup>1</sup><br>更のあ<br>ま u-to<br>の情報 | 場合は、項目をチェック<br>る場合は、部局教務担当<br>okyo.ac.jp ドメインから<br>サービスを利用する際 | っして変更内容<br>当に申し出て<br>うのメールを<br>にはE-MAIL1 | 容を入力してく)<br>ください。<br>受信する設定を<br>が利用されます | ミさい。<br>確認してください<br>・ | A.                |         |      |      |        |
| 26 27 28 29 30 31                                                                                                    | _                                                    | 項目名                                                   | 変更                                       |                                                               | - <del>11</del>                          |                                         |                       |                   |         |      |      |        |
| () 2020/01/20(Wed)                                                                                                    |                                                      | 郵便番号                                                  | E                                        | 郵便番号                                                          | 検索                                       |                                         |                       |                   |         |      |      |        |
| ※母ナカブレスステ/ナカキサ/                                                                                                    |                                                      | 都道府県                                                  | E                                        | -                                                             |                                          |                                         |                       |                   |         |      |      |        |
| 豆味られている」が足はありよらん                                                                                                    |                                                      | 住所                                                    | E                                        |                                                               |                                          |                                         |                       |                   |         |      |      |        |
| ● ドノ曲さメニュー                                                                                                    | 学生                                                   | 電話番号                                                  | ਿ                                        |                                                               |                                          |                                         |                       |                   |         |      |      |        |
| direst-1                                                                                                    | AE4870                                               | 携帯電話番号                                                | [777                                     |                                                               |                                          |                                         |                       |                   |         |      |      |        |
| 28 学生情報参照                                                                                                    |                                                      | E-MAIL 1                                              | 177                                      |                                                               |                                          |                                         |                       |                   |         |      |      |        |
| 3 現住所等変更入力                                                                                                    |                                                      | E MAIL 2                                              | 1                                        |                                                               |                                          |                                         |                       |                   |         |      |      |        |
| Q 個人成績参照                                                                                                    |                                                      | F 化                                                   |                                          |                                                               |                                          |                                         | <u>—</u> А            |                   |         |      |      |        |
| Q 休講・補講・教室変更参照                                                                                                    |                                                      | カナ                                                    |                                          |                                                               |                                          |                                         |                       |                   |         |      |      |        |
|                                                                                                    |                                                      | 続柄                                                    |                                          |                                                               |                                          |                                         |                       |                   |         |      |      |        |
| (シリバスを思)<br>・ラバス頂目指定検索(シラ)                                                                                                    | 保護者                                                  | 職業                                                    |                                          |                                                               |                                          |                                         |                       |                   |         |      |      |        |
| 八、乙参照)                                                                                                    | 連絡先                                                  | 郵便番号                                                  |                                          |                                                               |                                          |                                         |                       |                   |         |      |      |        |
| ○ 学科・コース別検索(シラバ                                                                                                    |                                                      | 都道府県                                                  |                                          |                                                               |                                          |                                         |                       |                   |         |      |      |        |
| 人参照)                                                                                                    |                                                      | 11771                                                 | -                                        |                                                               |                                          |                                         |                       |                   |         |      |      |        |
| A NOWNA                                                                                                    |                                                      | 1.000.00                                              | 1                                        |                                                               |                                          |                                         |                       |                   |         |      |      |        |
|                                                                                                    | 確認                                                   | クリア                                                   |                                          |                                                               |                                          |                                         |                       |                   |         |      |      |        |
|                                                                                                    |                                                      |                                                       |                                          |                                                               |                                          |                                         |                       |                   |         |      |      |        |
|                                                                                                    | _                                                    |                                                       |                                          |                                                               |                                          |                                         |                       |                   |         |      |      |        |

E-MAIL1に携帯電話等の個人で利用しているメールアドレス(キャリアメール 以外のGmail等も含む)を入力します。

E-MAIL 2に大学で利用しているメールアドレスを入力します。 個人情報は目的にのみ使用し、開示しません。

メールアドレスが1,2いずれかに登録されていれば、安否確認サービスに登録されますが、可能な限り全てのメールアドレスを登録してください。

1と2のメールアドレスは重複しないようにしてください。 安否確認サービス登録時にエラーとなってしまいます。

安否確認サービスからのメッセージは1・2どちらにも送信されます。

(2) 住所等に変更が生じた場合は、速やかに最新の情報に更新してください。

(3) 必要事項を入力したら「確認」を押し登録を完了します。

### 【**安否確認サービス】** ③安否確認メールの受信と回答について **必須**

通勤通学先及び居住地の都道府県で、震度5弱以上の地震が発生もしくは大津波警報が発令された際に、安否確認サービス < ut-safety@ems8.e-ansin.com > よりメールが送信されます。 安否確認メールへの回答はメール返信、WEB回答、アプリ回答の3つがあります。

#### <携帯電話の受信拒否設定解除のお願い>

携帯電話の受信拒否設定などで、このメールアドレスを受信できない設定にしておくと、災害時等安否 確認メールを受信できなくなりますので、携帯電話やスマートフォン等について、 「e-ansin.com」のドメイン指定受信設定 等の手続きをお願いします。

各キャリアごとの詳しいドメイン指定受信設定等は、以下のURLの「携帯端末の迷惑メール設定の確 認解除について」ファイルにて確認いただけます。

■東大ポータル>便利帳 > 環境安全本部 > 環境安全本部一覧>安否確認サービス https://www.ut-portal.u-tokyo.ac.jp/wiki/index.php/安否確認サービス

#### 1.メールアドレス(3ページ※印参照)に以下のメール(例)が届きます。

Subject: [h0909048-1] 【UTokyo/東京大学】安否状況確認について/Safety Confirmation

環境安全担当理事

**- 4** -

居住地もしくは通勤通学先の都道府県で震度5以上の地震もしくは大津波が発生しました。 ご自身の安全を確保の上、安否確認サービスに安否状況を登録してください。

To Employees and students of UTokyo

(スマホの方はこちら)

From: Executive Vice President for Environment and Safety

A major earthquake or large tsunami has occurred in the area where you live or your place of work/study. Once you have ensured your safety, please indicate your safety situation by replying to our safety confirmation service.

安否/Condition? 1: 無事/Safe 2: 負傷/Injured 避難場所/Evacuated? 3: 自宅/Home 4:本郷/Hongo Campus 5: 駒1/Komaba1Campus 6: 駒2/Komaba2Campus 7: 柏/Kashiwa Campus 8: 白金台/Shirokanedai Campus 9: その他/The Other安否/Condition? このメールの返信により回答できますが、該当する番号のみ記載ください。例.13 または下記URL(PCの方はスマホ用URL)・アプリから回答してください。 Please reply using the applicable numbers only. Example "13" or answer using the following link (for PC and smartphones) or the App. \_ \_ \_ \_ \_ \_ \_ \_ \_ \_ \_ \_ 本メールは東京大学環境安全本部よりお送りしております。 お問い合わせは所属部局のご担当へお願いします。 This email is sent by the Division for Environment, Health and Safety, The University of Tokyo. For any inquiries about this email, please contact your department. WEB回答URL(ケータイ用とスマホ用があります) (ケータイの方はこちら) https://ems8.e-ansin.com/tky11/ut-safety/mobile/MobileWebAnswer.do+key= · · · · · · · · · · ·

2. 回答方法 ※以下いずれかの方法で回答いただけます。

#### ■届いたメールに該当する番号を記載して返信する

※転送されたメールアドレスからの回答は無効になります。

#### ■メール記載のWEB回答URLをクリックしwebサイトから回答する

### ■安否確認サービスのアプリを利用して回答する

※WEB回答およびアプリ回答については次ページ以降を参照

### 回答は何度でも可能です。(最新の回答に更新されます)

選択肢一覧

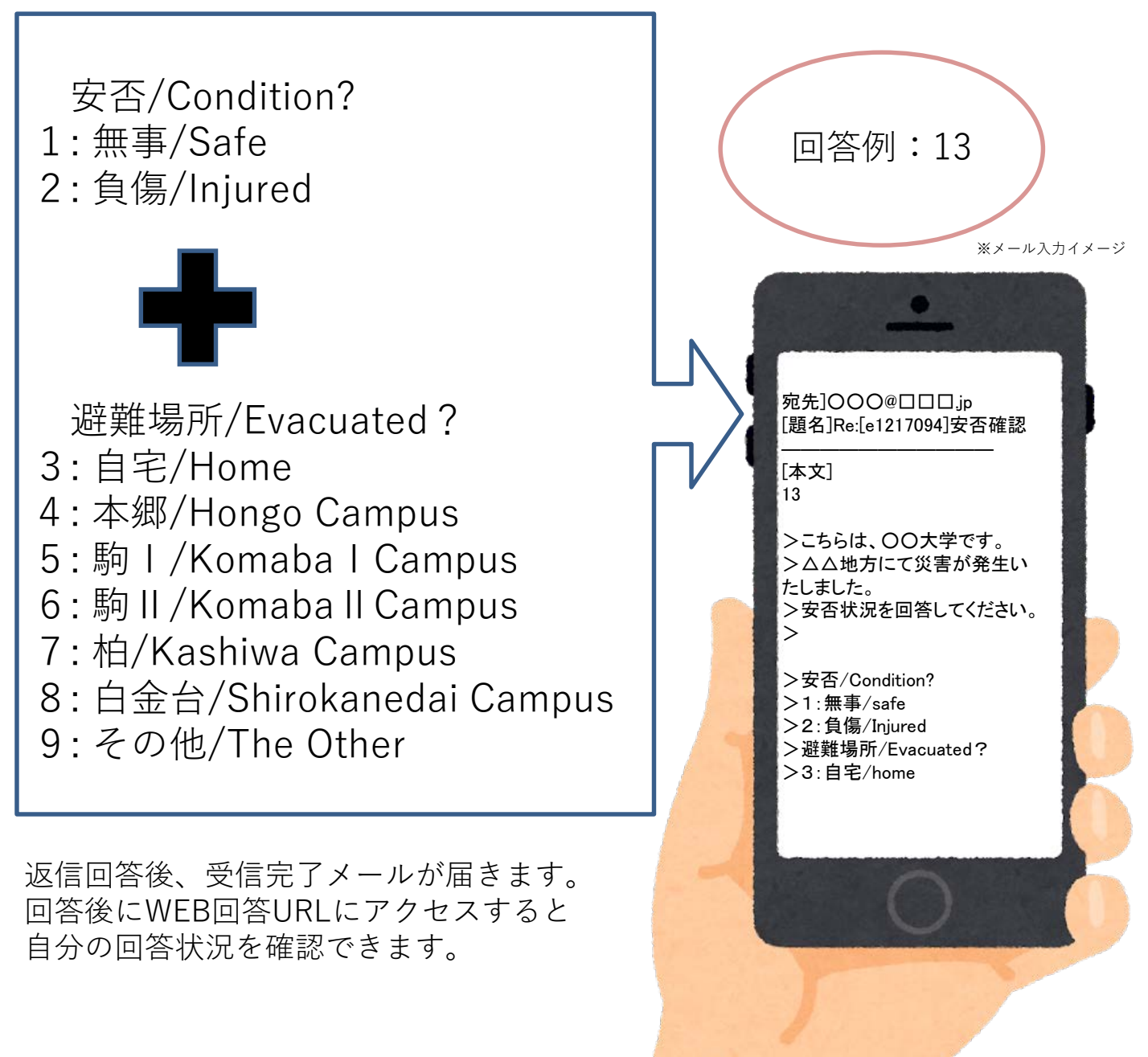

- 5 -

### <参考>WEB回答方法

1 メール文内のURLにアクセスしてください。(PCの場合はスマホ用URL) 右のような画面が表示されるので、回答を選択し「次項」を押してください。

| 回答画面<br>(イメージ) | ・ たの回答状況<br>回答を入力し、最終ページの登録ボタンをクリックしてください。 |
|----------------|--------------------------------------------|
|                | ■回答項目 1 /2<br>〇 1 .無事/Safe                 |
|                | 〇 2.負傷/Injured                             |
|                | 次頁                                         |
|                | <u>回答を中止する</u>                             |

2 全ての項目に回答すると確認画面が表示されます。 内容に誤りがなければ「登録」を押してください。回答を完了します。

| 緊急連絡/安否確認                                                     |                      |  |  |  |
|---------------------------------------------------------------|----------------------|--|--|--|
| 以下が入力されました。<br>■回答項目<br>1.無事/Safe<br>4.本郷/Hongo Campus        |                      |  |  |  |
| 回答内容をご確認の上、登録ボタンをクリックしてください。<br>(なお、メッセージがある場合には以下に入力してください。) |                      |  |  |  |
|                                                               |                      |  |  |  |
| Z.(3.                                                         | 任意でメッセージを<br>入力できます。 |  |  |  |
|                                                               |                      |  |  |  |
|                                                               |                      |  |  |  |
| <u>回答を中止する</u>                                                |                      |  |  |  |

回答後に再度WEB回答URLへアクセスすると、自分の回答が確認できます。

## 【安否確認サービス】 - 参考 - アプリを利用した回答

安否確認メールへはアプリからの回答も可能です。 アプリを利用する場合は、下記にしたがって利用登録をしてください。 (複数の端末で利用することはできません)

#### 1. パスワードの初期化手続きを行います。

UTASにメールアドレスを登録されていない方は 安否確認サービスへ登録されないため下記操作が行えません。 UTASに情報を登録し、本部での更新後操作が行えるようになります。 また、メールアドレスを新たにUTASに入力した方についても 本部での更新後でないと下記操作中に送信されるメールが新しいメールアドレス には届きません。

利用部局の構成員(以下、構成員)のIDは共通 | Dを利用しています。初めてサービスにロ グインするときは、以下のURLへアクセスします。(一部例外部局があります。) \*共通 | D:学生/職員証の右下にある18桁の番号の下10桁の番号

-7-

□安否確認サービスログインURL (PC) <u>https://ems8.e-ansin.com/tky11/ut-safety/</u> (スマホ・携帯) <u>https://ems8.e-ansin.com/tky11/ut-safety/smart/</u>

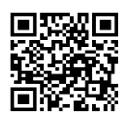

スマートフォン用 URL

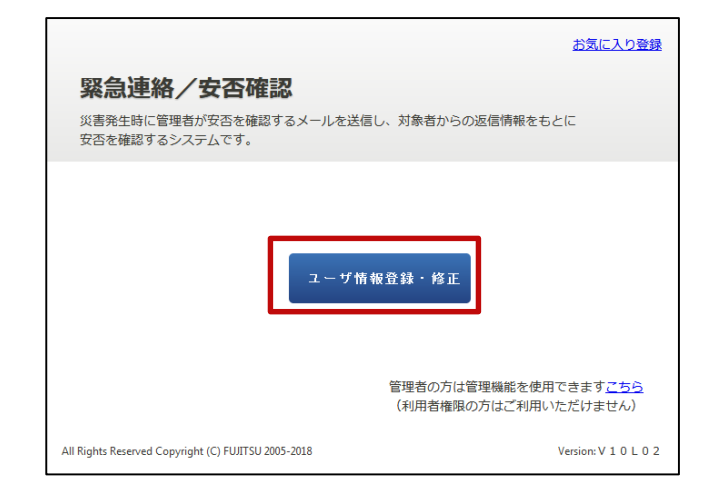

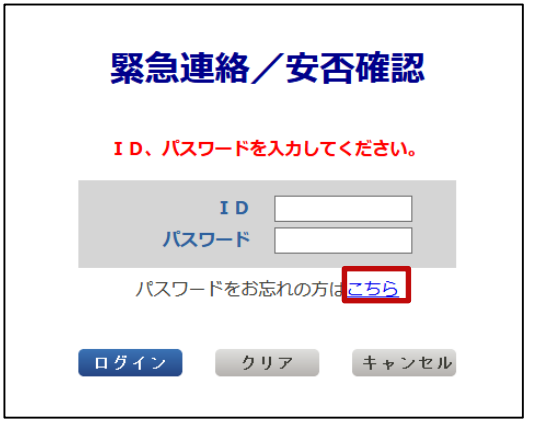

1 「ユーザ情報登録・修正」クリックします。

2 「パスワードをお忘れの方はこちら」を押します。

| 緊急連絡/安否確認                                                                                                    |                      |
|----------------------------------------------------------------------------------------------------|----------------------|
| パスワードをお忘れの方はパスワード変更をしてください。<br>当サービスに登録されている I Dを入力し、送信ボタンを押してください。<br>登録済のメールアドレスへパスワード変更についての メッセージが通知されます。 |                      |
| メールアドレスを登録されていない場合は、管理者へ ご連絡ください。                                                                             |                      |
| I D                                                                                                    |                      |
| 送信 キャンセル                                                                                                    |                      |
| All Rights Reserved Copyright (C) FUJITSU 2005-2018                                                           | Version: V 1 0 L 0 2 |

4 人事情報システムに登録されたメールアドレス(3ページ※印)に「【緊急連絡/安否確 認サービス】パスワード変更手続きのご案内」のメールが届きます。 (どれか1つのメールアドレスで操作を行ってください。全てのメールアドレスで同様の 操作を行う必要はありません。)

| <br>【緊急連絡/安否確認サービス】               |            |  |  |  |  |  |
|-----------------------------------|------------|--|--|--|--|--|
| パスワード変更手続きのご案内                    |            |  |  |  |  |  |
|                                   |            |  |  |  |  |  |
| [本文]                              |            |  |  |  |  |  |
| 緊急連絡/安否確認サービスのパスワード変更を希望されているお客様へ |            |  |  |  |  |  |
| ご木人確認のため自動的にお送りしています              |            |  |  |  |  |  |
| 以下のLIRI ヘアクセス」 パスワード変更手続きへお進みください |            |  |  |  |  |  |
| (ケータイの方こちら)                       |            |  |  |  |  |  |
| https://XXXXXXXXXXXXX             |            |  |  |  |  |  |
| $(7\pi\pm0\pm11\%)$               | ハスワート初期化   |  |  |  |  |  |
|                                   | 用URLは30分のみ |  |  |  |  |  |
| <u>nttps://XXXXXXXXXXXXX</u>      | 有効です。      |  |  |  |  |  |

5 受信したメールから初期化用URLにアクセスします。 PCから操作を行う場合は、スマホ用URLにアクセスしてください。

パスワード変更画面から新しい任意のパスワードを入力し「更新」ボタン

6 を押すと変更が完了となり、パスワードが変更された旨の確認メールが メールアドレス(3ページ※印)に届きます。\_\_\_\_\_

| 緊急連絡/安否確認                                               | パスワー<br>ドは16文                         |
|---------------------------------------------------------|---------------------------------------|
| //スワード変更 新しいパスワードを入力して更新ボタンを押してください。 ID::******* 新パスワード | 字以内、<br>半角英数<br>字、記号<br>のみ使用<br>できます。 |
| 更新                                                      |                                       |

- 8 -

### 2. アプリをダウンロードします。

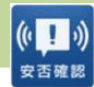

iOS AppStoreから「安否確認アプリ(FujitsuLimited)」をダウンロードします。
 ※以下のリンクからもダウンロードできます。

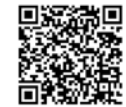

https://itunes.apple.com/jp/app/an-fou-querenapuri/id949342058?mt=8&ign-mpt=uo%3D4

Android GooglePlay等から「安否確認アプリ(富士通株式会社)」をダウンロードします。※以下のリンクからもダウンロードできます。

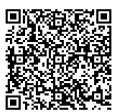

https://play.google.com/store/apps/details?id=safety.anpi.andr oid

2 アプリを開くと最初に現れる初期設定画面で 必要事項を入力してください。

・サイト識別情報 下記のURLを直接入力するか、 QRコードを利用して入力してください。

ems8/tky11/ut-safety

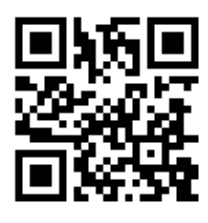

・ID 共通IDを入力してください。

・パスワード 7,8ページで設定したパスワードを入力してください。

3 回答時の位置情報について「送信する」に チェックをつけ、「設定」を押してください。 アプリの利用設定は完了となります。

| 安福 | 否確認                                                                  |  |
|----|----------------------------------------------------------------------|--|
|    | 初期設定                                                                 |  |
|    | 情報を登録してください<br>サイト識別情報                                               |  |
|    | サイト名を記入                                                              |  |
|    | I D                                                                  |  |
|    |                                                                      |  |
|    | パスワード                                                                |  |
|    |                                                                      |  |
|    | 位置情報                                                                 |  |
|    | 回答時に位置情報を送信する場合は選<br>択してください。<br>(安否サービスで地図連携機能をお使<br>いの場合に有効になります。) |  |
|    | 送信する                                                                 |  |
|    | 設定                                                                   |  |

## <参考>アプリの通知と回答方法

1 メッセージを受信すると、スマホの画面に右のよう なプッシュ通知が届きます。(あらかじめスマホの 設定でプッシュ通知を許可してください)

| 11:26    | ) |
|----------|---|
| (1) 安否確認 | 今 |
| 新着あり     |   |

2 アプリを開くと右のような画面が表示されるので 「OK」を押してください。

| 安否確認   |      |     |   |  |
|--------|------|-----|---|--|
| メッセージを | 受信しる | ました | 0 |  |
|        | ок   |     |   |  |
|        |      |     |   |  |

3 メール文と回答項目が表示されます。 該当する項目にチェックをつけ、「回答」を押してください。 確認画面が表示されますので「はい」を押してください。 回答が完了となります。(自分の回答状況は「回答履歴」から確認が可能です)

回答画面 (イメージ)

| 回答画面(イメージ)                                                                               | ○ 自宅/Home                                  |
|------------------------------------------------------------------------------------------|--------------------------------------------|
| く回答                                                                                      | 〇 本郷/Hongo Campus                          |
| 2                                                                                        | )駒 1 /Komaba 1 Campus                      |
| ■テスト送信■【UTokyo/東京大学】安否状況確<br>認について/Safety Confirmation<br>2020/03/06 10:19:03            | 〇 駒 2 /Komaba 2 Campus                     |
| =テスト送信=                                                                                  | ○ 柏/Kashiwa Campus                         |
| 環境安全担当理事                                                                                 | 〇 白金台/Shirokanedai Campus                  |
|                                                                                          | ○ その他/The Other                            |
| 【UTokyo/東京大学】安否状況確認について/Sa<br>fety Confirmation                                          | メッセージ                                      |
| 居住地もしくは通勤通学先の都道府県で震度5以<br>上の地震もしくは大津波が発生しました。<br>ご自身の安全を確保の上、安否確認サービスに安<br>否状況を回答してください。 | 任意でメッセージを<br><sub> 位置情報</sub>              |
| To Employees and students of UTokyo                                                      | ✓ 送信する<br>端末の位置情報送信が許可されている場合のみ、<br>送信します。 |
| From: Norio Matsuki<br>Executive Vice President for Environment an<br>d Safety           | 回答                                         |
|                                                                                          | - 1 0 -                                    |

質問2